# Wacom Display Device Configuration

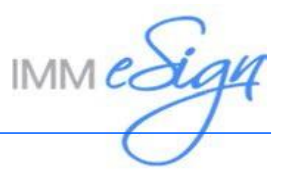

## Contents

| 3 |
|---|
| 5 |
| 7 |
| 8 |
| 8 |
| 9 |
| 0 |
|   |

#### Wacom DTU-1141 Display Device

Install the Wacom DTU-1141 display device and configure the environment using the following procedure:

- 1. Download the latest driver from the Wacom website: http://www.wacom.com/en/support/product-support/drivers.
- 2. Install the driver software.
- 3. Reboot the PC.
- 4. Install the DisplayLink driver: http://www.displaylink.com/downloads/windows.
- 5. On the PC, extend the display.
- 6. Connect the Wacom display device.
- 7. Once the PC background appears on the Wacom display device, calibrate the display by tapping the **Calibrate** button with the Wacom display device pen in the Wacom Tablet Properties window as shown below.

| 🛹 Wacom Tab  | let Properties —                                                                                                    | □ × |
|--------------|----------------------------------------------------------------------------------------------------|-----|
| Device:      | < DTU-1141                                                                                                    | >   |
| Tool:        | < Functions Pen                                                                                                    | >   |
| Application: |                                                                                                    | > + |
| Pen Calibr   | ate                                                                                                    |     |
|              | Monitor: DTU-1141 3  To align the tablet to the LCD display, click the Calibrate button and follow the directions in the Calibration dialog box. Calibrate |     |
| Use Wind     | Jows Ink                                                                                                    |     |
| About        | Options                                                                                                    |     |

8. Once calibration is complete, disable the pen from the Pen tab as shown below.

| 🛹 Wacom Tab        | let Properties —                        |         |
|--------------------|-----------------------------------------|---------|
| Device:            | < DTU-1141                              | > -     |
| Tool:              | < Functions Pen                         | > _     |
| Application:       |                                         | > +     |
| Pen Calib          | rate                                    |         |
| Soft<br>Current Pr | Firm<br>Customize<br>ressure<br>Maximum | ~       |
|                    | Clicks<br>Keyboard                      | , I     |
| TIP Double         | Tablet                                  | >       |
| Off ·              | Large Click Navigation                  | >       |
|                    | Applications                            | >       |
|                    | On-Screen Con                           | trols > |
| About              | Options                                 | ined    |

9. Once the Wacom Tablet Properties window is displayed as shown below, close the Wacom Tablet Properties window. Configuration is complete and the device is ready for use.

| Wacom Tablet Properties                                                                                | - |        | × |
|----------------------------------------------------------------------------------------------------|---|--------|---|
| Device: < DTU-1141                                                                                     |   | >      |   |
| Tool: < Functions Pen                                                                                  |   | >      | - |
| Application: <                                                                                         |   | >      | + |
| Pen Calibrate                                                                                          |   |        |   |
| Tip Feel<br>Customize<br>Current Pressure<br>Click Maximum<br>Tip Double Click Distance<br>Click Large |   |        | * |
|                                                                                                    | D | efault |   |
| About Options                                                                                          |   |        | 0 |

#### Wacom DTH-1152 Display Device

Install the Wacom DTH-1152 display device and configure the environment using the following procedure:

- 1. Download the latest driver from the Wacom website: http://www.wacom.com/en/support/product-support/drivers.
- 2. Install the driver software.
- 3. Reboot the PC.
- 4. On the PC, extend the display.
- 5. Connect the Wacom display device.
- 6. Once the PC background appears on the Wacom display device, calibrate the display by tapping the **Calibrate** button with the Wacom display device pen in the Wacom Tablet Properties window as shown below.

| Wacom Tablet Properties — |     |
|---------------------------|-----|
| Device: < DU-1141         | >   |
| Tool: < Functions Pen     | >   |
| Application: <            | > + |
| Pen Calibrate             |     |
| Monitor: DTU-1141 3       |     |
| Use Windows Ink           |     |
| About Options             |     |

7. Once calibration is complete, disable the pen from the Pen tab as shown below.

| 🛹 Wacom Tab                 | olet Properties —                         |         |
|-----------------------------|-------------------------------------------|---------|
| Device:                     | < DTU-1141                                | > -     |
| Tool:                       | < Functions Pen                           | > -     |
| Application:                | < All                                     | > -     |
| Pen Calibr                  | rate                                      |         |
| Soft<br>Current Pr<br>Click | Customize Firm Customize Maximum Disabled | ~       |
|                             | Clicks                                    | >       |
| Tip Double                  | Tablet                                    | >       |
| · · ·                       | Large Click Navigation                    | >       |
|                             | Applications                              | >       |
|                             | On-Screen Con                             | trols > |
| About                       | Options                                   | ined    |

8. Once the Wacom Tablet Properties window is displayed as shown below, close the Wacom Tablet Properties window. Configuration is complete and the device is ready for use.

| Wacom Tablet Properties                                                                                | - |        | × |
|----------------------------------------------------------------------------------------------------|---|--------|---|
| Device: < DTU-1141                                                                                     |   | >      |   |
| Tool: < Functions Pen                                                                                  |   | >      | - |
| Application: <                                                                                         |   | >      | + |
| Pen Calibrate                                                                                          |   |        |   |
| Tip Feel<br>Customize<br>Current Pressure<br>Click Maximum<br>Tip Double Click Distance<br>Click Large |   |        | * |
|                                                                                                    | D | efault |   |
| About Options                                                                                          |   |        | • |

#### Wacom Configuration for Universal Deployment

After installing and configuring the Wacom display device, the *Wacom\_Tablet.dat* file is created. The *Wacom\_Tablet.dat* file stores all of the configurations and user preferences for the Wacom display device.

To deploy Wacom display device configurations to multiple workstations, the *Wacom\_Tablet.dat* file must be edited and the Wacom Tablet Preference File Utility must be updated using the following procedure:

- 1. Locate the *Wacom\_Tablet.dat* file in the %USERPROFILE%\Appdata\Roaming\WTablet\ folder.
- 2. Copy the Wacom\_Tablet.dat file to your desktop.
- 3. Open *Wacom\_Tablet.dat* file in a text editor and remove any <CommPort> tags.
- 4. Save the edited *Wacom\_Tablet.dat* file.
- 5. Move the edited *Wacom\_Tablet.dat* file from your desktop to a shared location where it can be used for distribution to each target machine.
- 6. On the target machine, open the Wacom Tablet Preference File Utility.

| Tablet Preference File Utility | $\times$ |
|--------------------------------|----------|
| My Preferences                 |          |
| Remove                         |          |
| Backup                         |          |
| Restore                        |          |
| All User Preferences           |          |
| Remove                         |          |
|                                |          |
|                                |          |
|                                |          |
| Cancel                         |          |
|                                |          |

- 7. In the All User Preferences section, click **Remove** to delete any existing user preferences.
- 8. Copy the edited *Wacom\_Tablet.dat* file from the shared location to the C:\Windows\System32 folder on the target machine.
- 9. Restart the Wacom service or reboot the target machine.
- 10. Repeat steps 6 through 9 for each target machine.

# IMM eSign Setup

From the IMM eSign application, click **Administration > eSignature**. Ensure **Draw** is selected for PC-Traditional devices.

| 🗟 eSignature        | Settings         | IMM eSign |        |            |   |  |
|---------------------|------------------|-----------|--------|------------|---|--|
| Signing Devices, Me | thods & Defaults |           |        |            |   |  |
| Device              | Methods          |           |        | Default to |   |  |
| PC-Touch Capable    | SignaturePad     | 🗸 Туре    | Vraw   | Туре       | • |  |
| PC-Traditional      | SignaturePad     | 🗸 Туре    | ✓ Draw | Туре       | • |  |
| iPad                |                  | 🗸 Туре    | Vraw   | Draw       | • |  |

## **IMM eReceipts Setup**

From the IMM eReceipts application, open the **TeR Global Client Settings Manager**. Click the **Signature** tab. Ensure **Touch** is selected in the **Signature Method** field.

|                                  |             |                |             | TeR Glo     | bal Client Se | ttings Mana | ger     |      |         |
|----------------------------------|-------------|----------------|-------------|-------------|---------------|-------------|---------|------|---------|
| Search for workstation           |             |                |             |             |               |             |         |      | Refresh |
| •                                | Operation   | Printing       | Signature   | Scanning    | Extract       | Archive     | Offline |      |         |
| TemplateWS                       | Signature   | Settings       |             |             |               |             |         |      |         |
| ⊿ Institution                    |             |                | Check All/L | JnCheck All | Shov          | v on client |         |      |         |
| P OIKIOWI                        | ✓ Enable s  | ignatures      |             | 7           | 🖌 Shov        | v on client |         |      |         |
|                                  | Signature M | lethod Touch   | n v         | ]           | 🖌 Shov        | v on client |         |      |         |
|                                  | 🗌 Apply M   | asking Options |             |             | Shov          | v on client |         |      |         |
|                                  |             |                |             |             |               |             |         |      |         |
|                                  |             |                |             |             |               |             |         |      |         |
|                                  |             |                |             |             |               |             |         |      |         |
|                                  |             |                |             |             |               |             |         |      |         |
|                                  |             |                |             |             |               |             |         |      |         |
|                                  |             |                |             |             |               |             |         |      |         |
|                                  |             |                |             |             |               |             |         |      |         |
|                                  |             |                |             |             |               |             |         |      |         |
|                                  |             |                |             |             |               |             |         |      |         |
|                                  |             |                |             |             |               |             |         |      |         |
|                                  |             |                |             |             | Edit          | Save        | e Car   | ncel |         |
|                                  |             |                |             |             |               |             |         |      |         |
| Current WorkStation Template Wor | kStation    |                |             |             |               |             |         |      |         |

# Troubleshooting

| Issue                                                       | Resolution                                                                                                    |
|-------------------------------------------------------------|----------------------------------------------------------------------------------------------------|
| The connected<br>Wacom display<br>device is not working.    | <ol> <li>Resolve this issue by performing the following procedure:         <ol> <li>Confirm the driver was installed before connecting the device. If the driver was not installed, install it.</li> <li>After confirming the driver was installed or after installing the driver, click Windows button + p to extend the display of the PC.</li> <li>Reboot the PC.</li> <li>Connect the Wacom tablet display.</li> </ol> </li> </ol> |
| The Wacom display device is not showing anything.           | <ul> <li>Resolve this issue by performing the following procedure:</li> <li>1. Ensure the Wacom display device is connected properly to the PC.</li> <li>2. Ensure the PC display is set to extend.</li> <li>3. Run <i>triggerfamily.exe</i> from the driver installation CD.</li> </ul>                                                                                                    |
| The pen is not<br>working.                                  | <ul> <li>Resolve this issue by performing the following procedure:</li> <li>1. Check that the USB cable is connected properly.</li> <li>2. Once the PC background appears on the Wacom display device, calibrate the screen by tapping the Wacom display pen on the screen.</li> </ul>                                                                                                    |
| Applications do not<br>move to the Wacom<br>tablet display. | Download Ultramon software to help move applications to the Wacom tablet display: http://www.realtimesoft.com/ultramon/. Once Ultramon is installed, you will be able to move applications to the Wacom tablet display.                                                                                                    |

# **Contact IMM**

Feel free to contact us with any issues or concerns.

Phone: 800.836.4750 Option 3 (8:30am - 10:30pm ET) Fax: 908.862.6446 Email: support@immonline.com

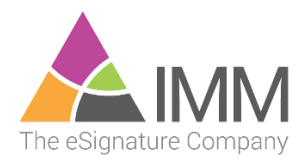

2 City Hall Plaza Rahway, NJ 07065